| 用户名称: |
|-------|
| 购买日期: |
| 产品名称: |
| 销售单位: |
| 维修记录: |

#### 保修范围及情况:

- 话机的按键、插口、扬声喇叭以及内部电子零件
- 耳机的喇叭、麦克风(Mic)和电话机的连接线
- 话机或耳机不能通话,或通话的声音弱小,不能调节
- 话机按键失灵或出现故障

## 不属于保修范围及情况:

- 耳机咪绵、海绵或皮套
- 话机脚垫以及属于自然磨损的部位
- 对话机或耳机不按本说明书使用或自行拆装
- 错误连接其他设备,造成电话机或耳机受损
- 撞击、摔打、进水、拉扯等人为造成的损伤

# ){ion<sup>®</sup> 北恩

厂 家:深圳市北恩汇业通信设备有限公司

地址:中国深圳市龙岗区南联第六工业区方兴科技园C区 18栋4楼

网址:www.hion.cn

售后服务专线:020-38033687/38033679

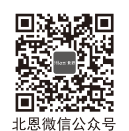

千兆网络 4 条线路 彩色显示屏

# ){ion® 北恩

# **S800** IP话机 产品说明书

| Headset                                                                                                    |
|----------------------------------------------------------------------------------------------------|
|                                                                                                    |
|                                                                                                    |
|                                                                                                    |
|                                                                                                    |
|                                                                                                    |
| 1     2.45     3.50     45       4.50     5.45     6.400     7       7.400     8.45     9.000     7       *     0     # 8 |
|                                                                                                    |

HCD200TD (S800)

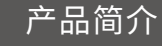

北恩 S800 是一款功能丰富、高性价比的彩屏千兆网络电话,配备 2.4英寸320x240彩色显示屏,拥有4个SIP账号,支持PoE供电、语音 清晰、六方电话会议等丰富功能;以及可外接EHS无线耳机等扩展功 能;可满足不同的企业应用场景。

# 所配附件

当您购买S800 IP话机时,这些附件已包括在内。

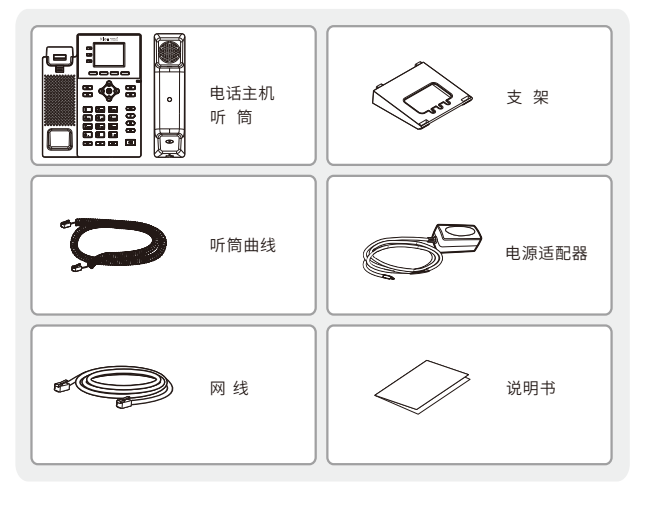

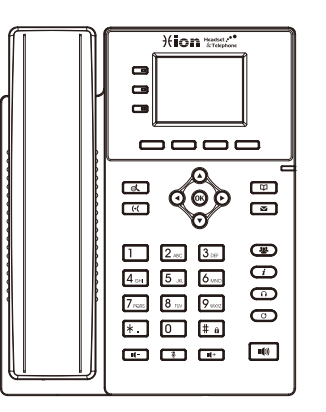

本 话 机 可 通 过 l c d 或 者 web浏览器进行配置设定。 如果购买了本产品,你需要 连接局域网,来实现VoIP电 话功能。

## 屏幕图标显示

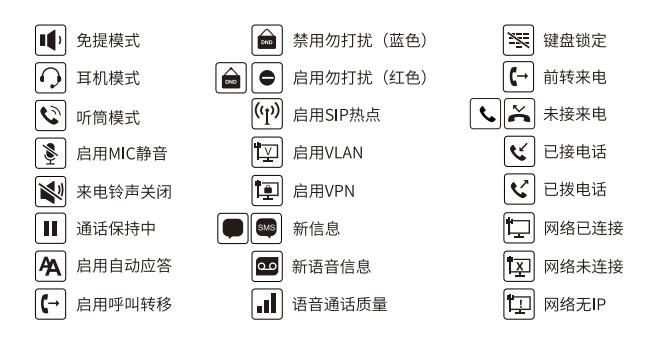

元件说明

## 按键功能

# 

#### 

可编程按键,可设置为线路键/功能键/速拨键等

# **一 一 一 一 一 一**

软按键

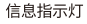

٩

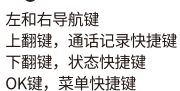

R

保持键,保持/恢复通话

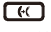

呼叫转移键

■ 电话本键

■
语音信息键

▲ 多方会议键

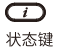

可 耳机键,打开/关闭耳机通道

# 

重拨键,重拨上**一**个拨号记录

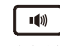

免提键,打开/关闭免提通道

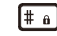

长按按键锁定键盘 输入密码解锁键盘(默认123)

# 

待机状态下:关闭/恢复振铃音 通话状态下:关闭/恢复MIC语音

# **II- II**+

在待机或振铃状态下: 增大或减小铃声音量 在通话状态下: 增大或减小耳机,手柄,免提音量 安装方法

# 设备连接

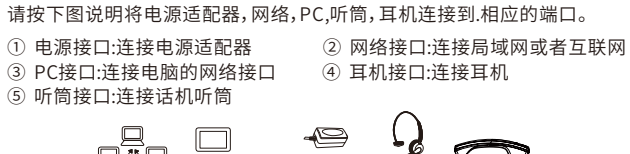

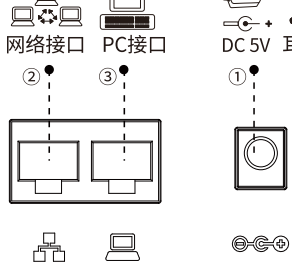

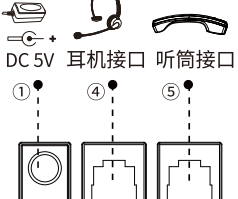

 $\left( \right)$ 

D

## 安装支架

请按照下面图片中的说明安装话机。

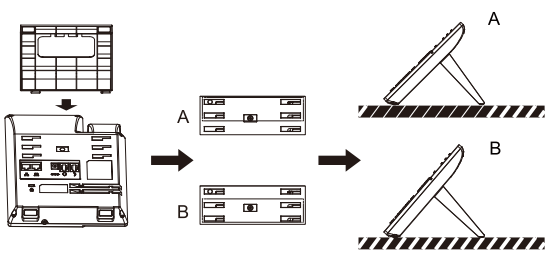

-04-

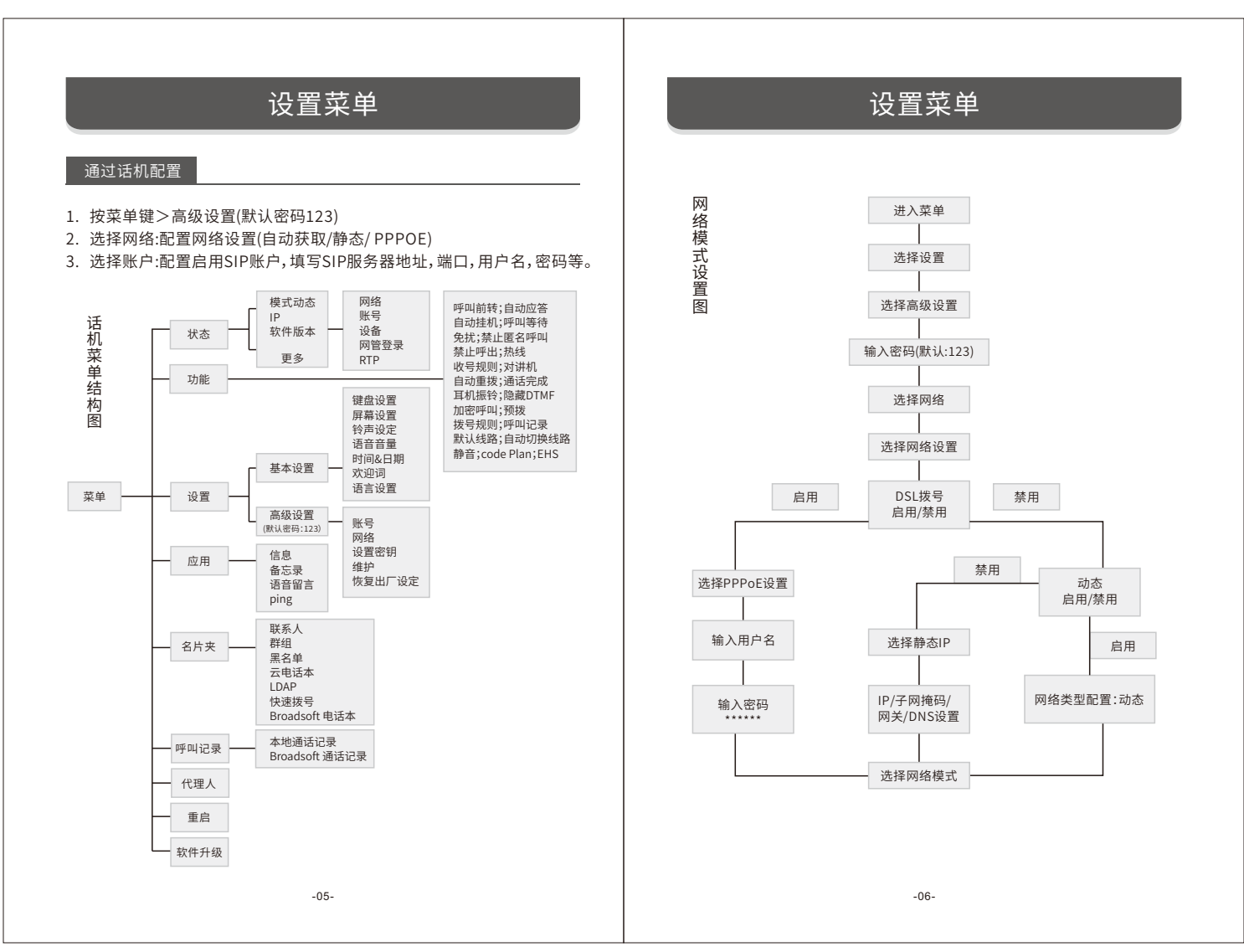

# 网页配置

# 通过网页配置

- 1. 从设备上获取IP地址:状态,查看以太网:IP
- 2. 登录: 在网页浏览器上输入IP地址。
- 电脑和电话应该处于同一个IP地址段,默认的用户名和密码都是"admin" 3. 配置:选择网络/账户等,并填写相关内容
- 4. 保存配置

S800配置菜单可通过方便快捷的web浏览器来进行设置:

|            | 0                   | × + |  |
|------------|---------------------|-----|--|
| <b>(+)</b> | http://***.***.*.*/ |     |  |

通过点击相对应的网络状态键来查看话机的IP地址, 使用网页浏览器(IE, firefox)输入IP(例如: http://172.16.2.180)访问。

当话机为路由模式,也可以通过LAN口登录web网页, Ip为 http://192.168.10.1

| 4 | 网络     | 设备 | 帐户     | 网管           | Þ |
|---|--------|----|--------|--------------|---|
| 1 | VlanId |    | 无      |              |   |
| 2 | 模式     |    | DHCP   | /IPv4        |   |
| 3 | 以太网    |    | 192.16 | 8.1.155      |   |
|   |        |    |        |              |   |
|   |        |    |        |              |   |
|   | 返回     |    |        | and Hermonia |   |

### 输入用户名和密码即可登录进入, 默认的用户和密码分别是 admin / admin

# 网页配置

# 登录进入后,web页面如下:

| 光ion 北恩<br>S800 |          |                                      |         |                 |      |      |      |  |  |  |
|-----------------|----------|--------------------------------------|---------|-----------------|------|------|------|--|--|--|
|                 | (12)     | 用户配置                                 | KRAER   | 开级              | 白动野香 | MALA | 服用活机 |  |  |  |
| > 展焼            |          |                                      |         |                 |      |      |      |  |  |  |
| -               | 系统信息     |                                      |         |                 |      |      |      |  |  |  |
| • PER           | 型号:      |                                      | IP Phon |                 |      |      |      |  |  |  |
|                 | 硬件板本:    |                                      | V1.0    |                 |      |      |      |  |  |  |
| > 1920          | 软件版本:    | 软件版本: 2.12.17.4                      |         |                 |      |      |      |  |  |  |
|                 | Uboot版本: | Uboot版本: V1.0                        |         |                 |      |      |      |  |  |  |
| · 电达设置          | 运行时间:    | 运行时间: 00:02:00                       |         |                 |      |      |      |  |  |  |
|                 | WAN□速率:  | WAN口識題: 100 (Mbps/s)                 |         |                 |      |      |      |  |  |  |
| <b>,电话本</b>     | 内存信息:    | 内存值意: ROM: 0.8/16(M) RAM: 20.7/64(M) |         |                 |      |      |      |  |  |  |
|                 | 系统时间:    |                                      | 16:25 1 | 月 2日 (四) (SNTP) |      |      |      |  |  |  |
| > 遺伝记录          | 网络       |                                      |         |                 |      |      |      |  |  |  |
| . And the       | WAN      |                                      |         |                 |      |      |      |  |  |  |
| · COMPE         | 淮网方式:    |                                      | DHCP    |                 |      |      |      |  |  |  |
|                 | 以太同MAC:  |                                      | 00:a8:5 | 9:f4:d1:fe      |      |      |      |  |  |  |
| · MU            | IPv4     |                                      |         |                 |      |      |      |  |  |  |
|                 | 以太网IP:   |                                      | 192.165 | .1.155          |      |      |      |  |  |  |
| , 安全            | 子网牌码:    | 255.255.255.0                        |         |                 |      |      |      |  |  |  |
| 104EE           | 同关:      |                                      | 192.165 | .1.1            |      |      |      |  |  |  |
|                 | 语音质量状态   |                                      |         |                 |      |      |      |  |  |  |
|                 | 开始时间:    |                                      |         | 停止时间;           |      |      |      |  |  |  |

# 网络设置-静态IP设置

如果通过您的网络服务提供者支持所有广域网的IP,选择静态网络连接模式。

|            | <u>ă</u> ≠ ∎2     | NACI VPN      | <b>R</b> R |         |  |
|------------|-------------------|---------------|------------|---------|--|
| 15.95      |                   |               |            |         |  |
|            | 同维模式              |               |            |         |  |
| PER        | 网络模式:             | IPv4 Only     | •          |         |  |
| 45 M       | IPv4 网络秋恋         |               |            |         |  |
|            | IP#84g:           | 192.168.1.1   | 55         |         |  |
| 电达设置       | 子网境码:             | 255.255.255   | i.0        |         |  |
|            | 同关:               | 192.168.1.1   |            |         |  |
| 电话本        | Mact <u>Bt</u> 2: | 00:a8:59:f4:  | :d1:fe     |         |  |
| -          | IPv4 设置           |               |            |         |  |
| ENARCE     | 静念IP 💿            | 自动配置          |            | PPPoE O |  |
|            | IP#B1E:           | 192.168.1.175 |            |         |  |
| REAL       | 子网编码:             | 255.255.255.0 |            |         |  |
|            | 同处:               | 192.168.1.1   |            |         |  |
| <b>密</b> 用 | 主要DNS服务器:         | 8.8.8.8       |            |         |  |
|            | 次要DNS服务器:         | 202.96.134.13 | 13         |         |  |
| 安全         | DNS總名:            |               |            |         |  |
| 1046 FLE   |                   |               |            |         |  |

# 网页配置

# 网络设置 - 自动配置

当IP电话是插入到一个不同的地方连接网络,允许网络管理员分配IP地址,选择自动配置网络连接类型。

| 米ion 北恩<br>S800 |                        |                                |                                  |    |         |  |
|-----------------|------------------------|--------------------------------|----------------------------------|----|---------|--|
|                 | 基本                     | 服务第日                           | VPN                              | 彩板 |         |  |
| > 18196         |                        |                                |                                  |    |         |  |
| > 18M           | 网络模式<br>网络模式:          |                                | IPv4 Only 🗸                      |    |         |  |
| > 550%          | IPv4 网络祝恋              |                                |                                  |    |         |  |
| · 4102          | IP地址:<br>子网摊码:         | 192.168.1.155<br>255.255.255.0 |                                  |    |         |  |
| > 电话本           | 网关:<br>Mad创业:          |                                | 192.165.1.1<br>00:a8:59:f4:d1:fe |    |         |  |
| > 通话记录          | IPv4 设置<br>静念IP ○      |                                | 自动配置                             | •  | PPPoE O |  |
| > setter        | DHCP 主机名:<br>开启供应商标识:  | IP Phone<br>已停用 ¥              |                                  |    |         |  |
| > 应用            | 厂商标识符:<br>DNS服务器配置方    | VolP IP Phone<br>目动配置 V        | VoIP IP Phone<br>■DBE ▼          |    |         |  |
| → 安全            | 主要DNS服务器:<br>次要DNS服务器: | 192.168.1.1<br>192.168.1.1     |                                  |    |         |  |
| > 设备日志          | DNS域名:                 |                                |                                  |    |         |  |
|                 |                        |                                | 揭交                               |    |         |  |

# 网页配置

## SIP 设置

从主菜单中选择SIP设置,通过获取的SIP账号,分别配置SIP代理服务器地 址,端口,用户名,密码以及电话号码,然后勾选开启注册,点击"提交"按钮 即可。

|             | SIP                                                                                                    | SIPIER  | 教育規則  | 100.0001+931 | 基本设定          | 声音监测   |    |
|-------------|----------------------------------------------------------------------------------------------------|---------|-------|--------------|---------------|--------|----|
| 威统          |                                                                                                    |         |       |              |               |        |    |
| 网络          | <b>553</b> 8 00036                                                                                                    | 3SIP1 ♥ |       |              |               |        |    |
|             | 注册设定 >>                                                                                                    |         |       |              |               |        |    |
| 1533        | 编纂分本:                                                                                                    | ₽;≠₩    |       | <b>房用</b> :  |               | -      |    |
|             | 用户名:                                                                                                    | 8003    |       | 用户认识         | E:            | 8003   |    |
| <b>电话设置</b> | 显示名:                                                                                                    | 8003    |       | 設い正規で        |               |        |    |
|             | 城:                                                                                                    |         |       | 服务器          | 5称:           |        |    |
| 电话本         |                                                                                                    |         |       |              |               |        |    |
|             | SID Server                                                                                                    |         |       | SID Se       | mor 3:        |        |    |
|             | STP Server .                                                                                                    |         | 4.000 | 51F 54       |               |        |    |
|             | 10.00 Million Co.                                                                                                    | 192.100 | 1.200 | 10.00 KM     | 542:          | 1010   |    |
| 4213409     | REAL AND A REAL AND A | 5050    |       | 100000       | eLu:          | 5060   |    |
|             | TENEDOX:                                                                                                    | 2600    | ×     | 1796027      | K.;<br>AWR.   | 1800   | 10 |
| фĤ          | CELOD MEXAMON                                                                                                    | 3000    |       | 1201403      |               | 3000 6 | -  |
|             | (2012名展示)                                                                                                    |         |       | 640/49       | #12.5.86+0++- |        |    |
| ~           | 10200370203                                                                                                    | L       |       | ) mitoro     |               | 5050   |    |
| **          | 10 and 9 and 10                                                                                                    | . 0000  |       | ) MILET CA   | RUCH/REPUIL - | 0000   |    |
|             | 108/6/                                                                                                    |         |       |              |               |        |    |

| SIP代理服务器地址 | 服务器的有效地址      |
|------------|---------------|
| 服务器端口      | 注册服务器的有效端口    |
| 用户名        | 用于登录服务器的有效用户名 |
| 密码         | 用于登录服务器的有效密码  |
| 电话号码       | 电话号码          |
|            |               |

# 话机设置

# 语言设置

1. 按下菜单软按键>设置>语言设置

2. 选择需要的语言,并点击确认软按键。

# 拨打电话

预拨号:先输入电话号码,再拿起听筒。
 直接拨号:先拿起听筒,再输入电话号码。
 免提:先输入电话号码,再按下 (●);顺序反之操作亦可。
 耳机:先输入电话号码,再按下 (●);顺序反之操作亦可。
 指定线路拨号:按指定的线路键,输入电话号码,再按呼叫。

#### 接听电话

1. 使用听筒接听:拿起听筒。 2. 使用耳机接听: 🎧 3. 使用免提接听: 📢

#### 重拨

按下 🖸 键,重拨上一个呼叫号码。

# 通话静音

1. 按下 🔮 可在通话时关闭麦克风。 2. 按下 🔮 可恢复麦克风的使用。

#### 保持/恢复通话

- 1. 按下 🕵 键或保持软按键,可保持通话。
- 2. 再次按下 🕵 键或恢复软按键,可恢复通话。
- 注意:当有多个通话存在,可以使用 🔷 导航键选择对应的通话,并使用 相应的软按键来保持或恢复通话。

#### 呼叫转移

- 1. 按下菜单软按键>功能>呼叫前转。
- 选择线路的前转类型,输入指定的号码和开启状态,然后按点击确认软 按键。

### 通话转移

出席转移:

- 1. 第一个号码在通话中,按 (《转移软按键,通话会被保持。
- 2. 然后拨打第二个电话号码(将要转移的号码)。
- 3. 当通话被接通后,按 (-(转移软按键,可将通话转移到第二个号码。

非出席转移/盲转:

- 1. 与第一个号码在通话中,按 (•(转移软按键,通话会被保持。
- 然后拨打第二个电话号码,再按 (·(转移软按键,可将通话转移到第二个 号码。

# 多方会议

- 1. 当与一路通话在进行中,按下 🖑 会议软按键,第一个通话将被保持。
- 2. 然后输入第二电话号码进行呼叫。
- 3. 然后,第二个通话建立,再按下 🖑 会议软按键,进入会议模式。

## 可编程按键

- 1. 您还可以配置导航键的快捷方式,这些键将在待机模式下可以使用。
- 按下菜单键>设置>键盘设置,在可配置项中选择所需的按键,类型和参数 并按OK或保存软按键。

#### 勿打扰

- 1. 按下免扰软按键,设备开启勿扰模式。
- 2. 或菜单>功能>免扰,选择模式和类型,并按下确认软按键。

### 语音留言

- 若要访问您的语音邮箱,请按 ➤ 语音信息键或菜单>消息>语音信息, 如果您的服务器或PBX有未读消息,则会显.示消息的数量。
- 2. 选择线路并按拨号呼叫。

#### 呼叫记录

- 1. 按下 💽 或菜单>记录>本地通话记录。
- 2. 通过 🏟 导航键滚动浏览列表。
- 3. 选择一个号码,按下拨出软按键或拿起听筒,或按下 🎧 或按下 📢 。

## 电话本

访问电话本:

- 1. 按下口联系人软按键或菜单>通信录>本地联系人。
- 2. 选择全部联系人或者其他分组。

1. 按下联系人软按键>全部联系人或者其他分组,按下添加。

2. 输入名称和号码,按下确认软按键。

# 产品中有害物质的名称及含量:

|       | 《电子信息产品污染控制管理办法》限制物质或元素 |           |           |                            |                   |                     |  |  |  |
|-------|-------------------------|-----------|-----------|----------------------------|-------------------|---------------------|--|--|--|
| 部件名称  | 铅<br>(Pb)               | 汞<br>(Hg) | 镉<br>(Cd) | 六价铬<br>(Cr <sup>6+</sup> ) | 多溴<br>联苯<br>(PBB) | 多溴<br>二苯醚<br>(PBDE) |  |  |  |
| 塑胶机壳  | 0                       | 0         | 0         | 0                          | 0                 | 0                   |  |  |  |
| 五金件   | 0                       | 0         | 0         | 0                          | 0                 | 0                   |  |  |  |
| 电话线   | 0                       | 0         | 0         | 0                          | 0                 | 0                   |  |  |  |
| 电路板   | 0                       | 0         | 0         | 0                          | 0                 | 0                   |  |  |  |
| 电声器件  | Х                       | 0         | 0         | 0                          | 0                 | 0                   |  |  |  |
| LCE组件 | 0                       | 0         | 0         | 0                          | 0                 | 0                   |  |  |  |
| 其他部件  | Х                       | 0         | 0         | 0                          | 0                 | 0                   |  |  |  |

本表格依据SJ/T 11364的规定编制。

O:表示该有害物质在该部件所有均质材料中的含量均在GB/T 26572规定的 限量要求以下。

X:表示该有害物质至少在该部件的某一均质材料中的含量超出GB/T 26572 规定的限量要求。

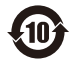

此标识指期限(十年),电子信息产品中含有的有毒有害物质或元素在 正常使用的条件下不会发生外泄或突变,用户使用该电子信息产品不 会对环境造成严重污染或对其人身、财产造成严重损害的期限。

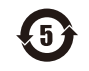

此标识指期限(五年),电池中含有的有毒有害物质或元素在正常使用的条件下不会发生外泄或突变,用户使用该电子信息产品不会对环境造成严重污染或对其人身、财产造成严重损害的期限。